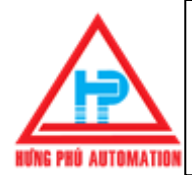

## CÁC NHÓM LỆNH CẦN BIẾT TRƯỚC KHI CÀI BIẾN TẦN LS (IG5A)

## 4. Điều khiển tần số qua biến trơ ngoài/ 0~10V và chạy thuận nghịch trên bàn phím.

## ✤ Bước 1:Vào nhóm Drive của biến tần LS (IG5A)

- ✤ Vào hàm drv : Chọn "1" \_Chạy thuận/nghịch bằng công tắc ngoài trên biến tần LS .
- Vào hàm Frq : Chọn "3"\_Cho phép cài tần số trên bàn phím của biến tần LS.
- Vào hàm 0.0 : Nhấn "Enter"\_Cài đặt tần số mong muốn cho biến tần LS.
- ✤ Vào hàm ACC : Cài giá trị "0~6000"(Sec)\_ Thời gian tăng tốc cho biến tần LS.
- ✤ Vào hàm dEC : Cài giá trị "0~6000"(Sec)\_ Thời gian giảm tốc cho biến tần LS.

### Bước 2:Vào nhóm Function 1 của biến tần LS

- Vào hàm F21 : Cài "40~400"(Hz)\_Cài tần số Max cho biến tần LS hoạt động (thường cài bằng tần số lưới điện).
- Vào hàm F22 : Cài "30~400"\_Cài đặt tần số cơ bản cho biến tần LS (thường cài bằng tần số F21).

### Sước 3:Vào nhóm I/O của biến tấn LS

- Vào hàm l6 : "0~9999" \_Cài thời gian lọc tín hiệu điện áp của biến trở / 0~10V đưa về biến tần LS.
- Vào hàm I7 : "0~10"(V)\_Cài mức thấp của điện áp ngõ vào biến trở / ngõ 0~10V biến tần LS.
- Vào hàm I8 : "0~400"(Hz)\_ Cài mức thấp của tần số tương ứng với hàm I7 của biến tần LS.
- Vào hàm l9 : "0~10"(V)\_Cài mức cao của điện áp ngõ vào biến trở/ngõ 0~10V biến tần LS.
- Vào hàm I10 : "0~400"(Hz)\_ Cài mức cao của tần số tương ứng với hàm I9 của biến tần LS.

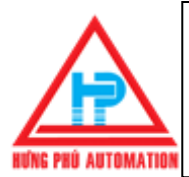

Công ty TNHH Kỹ Thuật Tự Động Hưng Phú – HƯNG PHÚ AUTOMATION Địa chỉ: 28 Trần Tướng Công, Phường 10, Quận 5, Tp.HCM Điện thọai: 08. 39507410 - 38597317 Hotline: 0942 982 231 Fax: 08. 38559431 - Email: webmaster@hungphu.com.vn

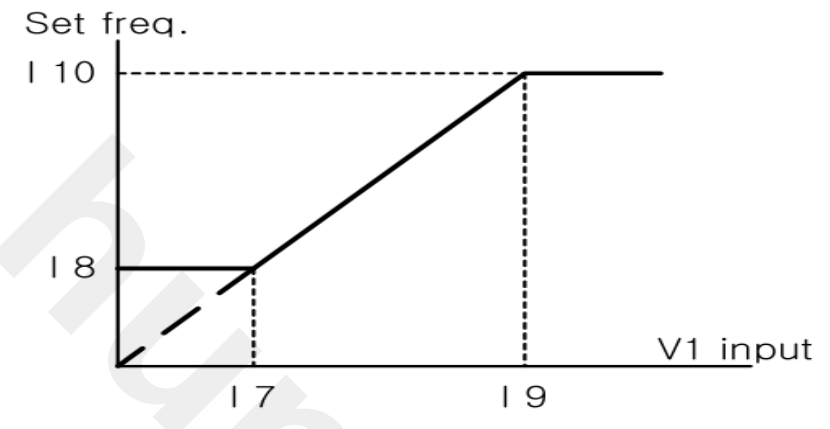

\*

#### Bước 4:Vào nhóm Function 1 và 2 của biến tần LS

- Các hàm đã cài trên bước 1 và 2 cơ bản biến tần LS đã chạy tốt. Tuy nhiên trong một số trường hợp cần thiết cài thêm một số hàm sau:
- Hàm F4 : Chọn "0"\_Cho phép biến tần LS dừng theo kiểu Decelerate.
- Chọn "2"\_Cho phép dừng theo kiểu Free run
- ✤ Hàm F27 : Chọn "0" \_Điều khiển Torque trên biến tần LS theo chế độ Manual.
- ✤ => F28 cài % (0~15)Torque khi chạy nghịch trên biến tần LS
- => F29 cài % (0~15)Torque khi chạy thuận trên biến tần LS
- ✤ => Hàm F27 : Chọn "1"\_Điều khiển Torque trên biến tần LS theo chế độ Auto.
- Hàm H20 : Chọn "1"\_Cho phép biến tần LS chạy khi vừa cấp nguồn (công tắc ngoài đang ở chế độ chạy thuận(Fx) hoặc chạy nghịch (Rx)).
- ✤ Hàm H72 : Chọn "0~17"\_Cài thông số muốn hiển thị trên biến tần LS.
- Hàm H93 : Chọn "1"\_ Trả về các thông số mặc định của nhà sản xuất biến tần LS.(Xóa hết dữ liệu đã cài.)

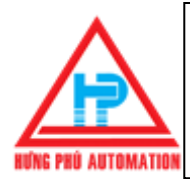

Công ty TNHH Kỹ Thuật Tự Động Hưng Phú – HƯNG PHÚ AUTOMATION Địa chỉ: 28 Trần Tướng Công, Phường 10, Quận 5, Tp.HCM Điện thọai: 08. 39507410 - 38597317 Hotline: 0942 982 231 Fax: 08. 38559431 - Email: webmaster@hungphu.com.vn

#### Sơ đồ

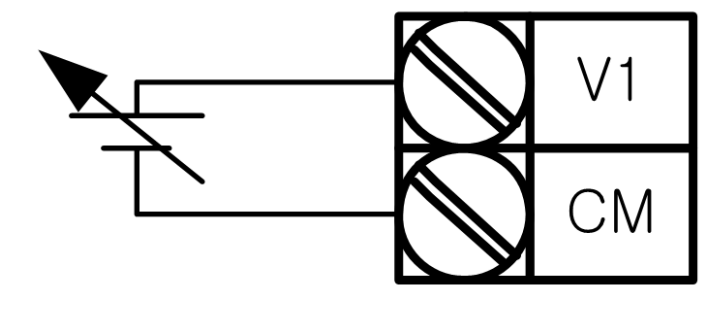

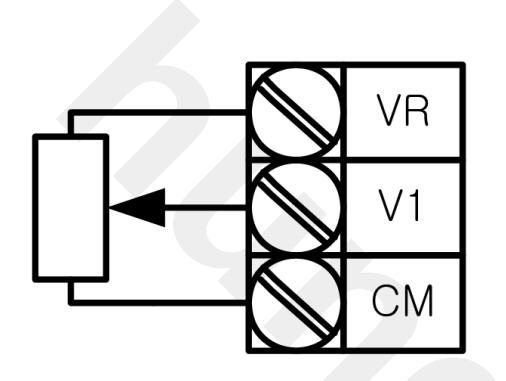

Sơ đồ đấu biến trở ngoài

Sơ đồ đấu điều khiển điện áp 0~10V bên ngoài

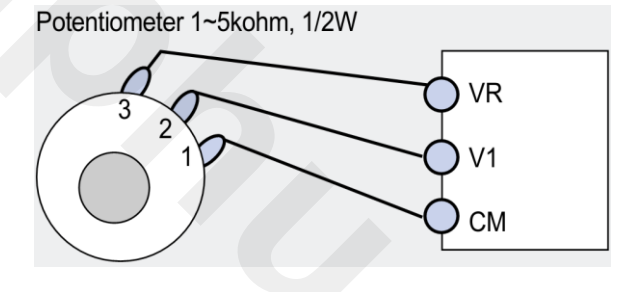

Sơ đồ chân đấu biến trở ngoài

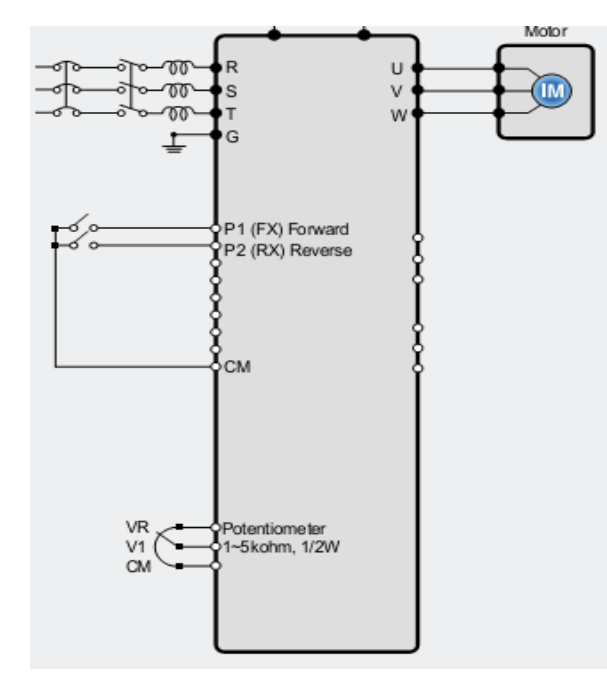

- > Chân CM là chân chung cho tín hiệu ngõ vào.
- > Chân P1 "FX" Chân chạy thuận.
- > Chân P2 "RX" Chân chạy nghịch
- Chân VR \_Chân ngồn của biến trở.

Chân V1 \_ Chân ngõ vào điện áp Analog

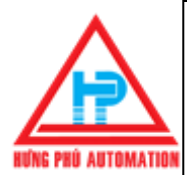

Công ty TNHH Kỹ Thuật Tự Động Hưng Phú – HƯNG PHÚ AUTOMATION Địa chỉ: 28 Trần Tướng Công, Phường 10, Quận 5, Tp.HCM Điện thọai: 08. 39507410 - 38597317 Hotline: 0942 982 231 Fax: 08. 38559431 - Email: webmaster@hungphu.com.vn

# CÁC NHÓM LỆNH CẦN BIẾT TRƯỚC KHI

## CÀI BIẾN TẦN LS (IG5A)

#### BIẾN TẦN LS : HƯỚNG DẪN CÁCH THAO TÁC TRÊN BÀN PHÍM

- Drive group: Khi vào nhóm này biến tần LS (IG5A) sẽ cài đặt các thông số như tần số, thời gian tăng (acc), thời gian giản (dec)...
- FU group1: Khi vào nhóm này biến tần LS (IG5A) sẽ cài đặt các thông số có chức năng điều chỉnh tần số, điện áp ....

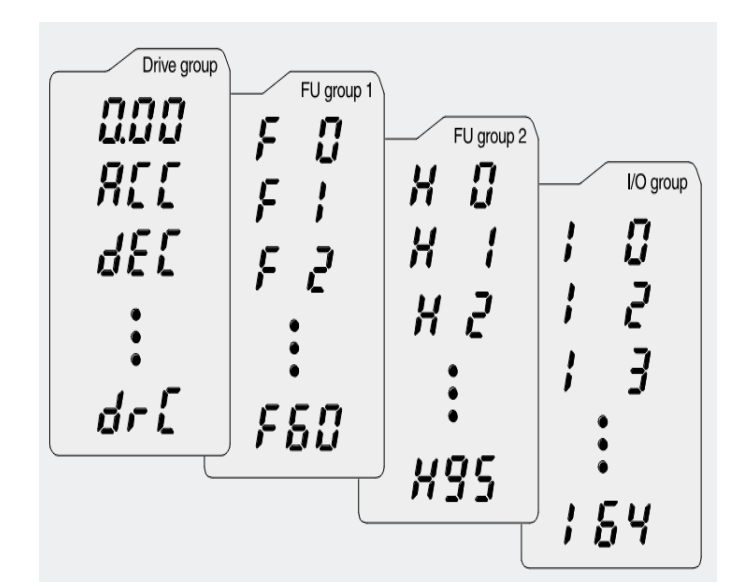

- ✤ FU group2: Khi vào nhóm này biến tần LS (IG5A) sẽ cài đặt thông số cho ứng dụng PID, thông số motor . . .
- ✤ IO group: Khi vào nhóm này biến tần LS (IG5A) sẽ cài đặt các thông số chức ngăn ngỏ ra, vào....

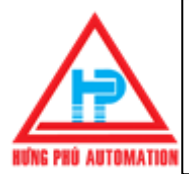

# THAO TÁC CÀI ĐẶT TRÊN BIẾN TẦN LS (IG5A)

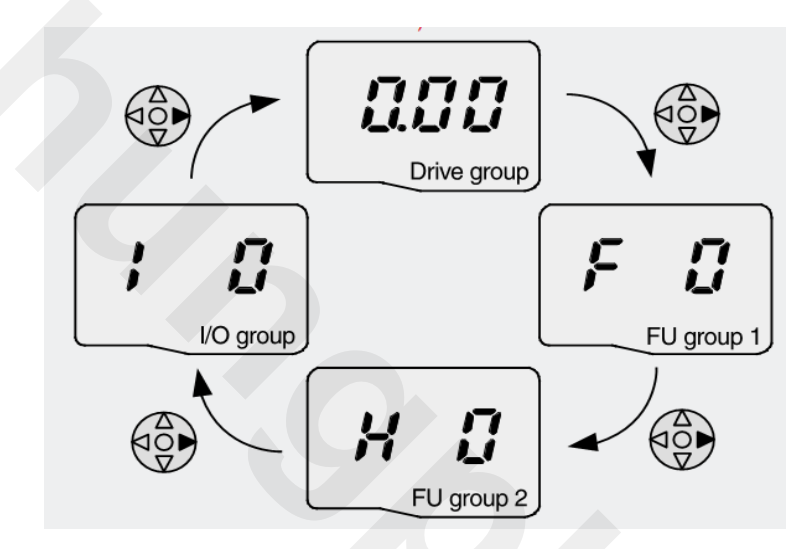

Dùng phím phải (≻) trên bàn phím của biến tần LS (IG5A) để xoay các nhóm lệnh.

![](_page_4_Figure_5.jpeg)

□ Dùng phím trái (◄) trên bàn phím của biến tần LS (IG5A) để xoay các nhóm lệnh

![](_page_5_Picture_0.jpeg)

## BIẾN TÀN LS: THỰC HÀNH DI CHUYỂN TRONG "DRIVE GROUP" CỦA BIẾN TẦN LS (IG5A).

![](_page_5_Picture_3.jpeg)

- ✤ \_Ban đầu biến tần LS (IG5A) hiện số 0.00 nhấn phiến (▲) 1 lần để di chuyển đến thông số "ACC".
- ❖ \_Khi ACC hiển thị nhấn phím (▲) trên bàn phím biến tần LS (IG5A) 1 lần nữa để di chuyển đến thông số "DEC".
- Lần lược cứ tiếp tục nhấn (A)trên bàn phím biến tần LS (IG5A) tiếp sẽ tìm được các giá trị mong muốn trong Drive group.
- ✓ \_Nếu muốn di chuyển lại các hàm đã qua ta nhấn phím (∀)trên bàn phím biến tần LS (IG5A).

\_Tương tự các Group khác khi nhấn phím (∢) hay (≽) để di chuyển đến Group yêu cầu ta lai nhấn (∧) hay (∀) trên bàn phím biến tần LS (IG5A) để vào các hàm bên trong

(khi các bạn cài đặt xong nhớ nhấn ENTER 2 lần đễ lưu lại giá trị đã cài.)